## 電子印鑑作成

「ClickStamper\_150」をダウンロードして、決算書や報告書などに捺印する電子印鑑を作成しました。

クリックスタンパーは文字を入力するだけでスタンプ画像を作成できる電子印鑑ソフトです。 機能・特徴・ 文字を入力するだけで美しいスタンプ画像を作成することができる。 文字を入力するとレイアウトの調整は ソフトが自動で行なってくれます。

【使い方】

①ダウンロードした「ClickStamper\_150.zip」を解凍する。

②解凍すると「ClickStamper\_150」フォルダが作成される。

③この中にある「ClickStamper.exe」を右クリック→ショートカット作成。

④クリックスタンパーのメインウィンドウを表示する。

⑤メニューの「ファイル」→「新規作成」を選択する。

⑥「スタンプの種類を選択」が表示されるので、「日付印」か「丸印・角印」 どちらかを選択する。
⑦タブの「本文」に スタンプに表示する文字を入力する。

| ファイル(F 表示(V) ヘルプ(H)                     |                         |
|-----------------------------------------|-------------------------|
| 🗋 🤂 💾 🔂 最近使ったファイルを開く                    | 💼 クリップボードにコピー 💼 ファイルに出力 |
| 共通 丸印・角印                                | ▶                       |
| 本文(横書き)                                 |                         |
| 「「「「」」「「」」「」」「「」」「「」」「」」「」」「」」「」」「」」「」」 |                         |
| <b>*</b> 1                              |                         |
|                                         |                         |
| Y                                       |                         |
|                                         |                         |
| 〇丸印                                     |                         |
| ◉ 角印                                    |                         |
|                                         | (字塚)                    |
| 方向                                      | 圡埓                      |
| ○ 縦                                     |                         |
| ● 横                                     | (単士)                    |
|                                         |                         |
| 横サイズ 100 🚖                              |                         |
| 縦サイズ 100 🚖                              |                         |
|                                         |                         |
| 用K IU 🚖                                 |                         |
|                                         |                         |

★「クリップボードにコピー」をクリック すると、スタンプの画像がクリップ ボー ドにコピーされる。(Word、Excelのクリッ プボード)

同暫

ClickStamper.exe

ショートカット

★「ファイルに出力」をクリックすると「画 像形式」で選択した形式でスタンプの画像 がファイルに出力される。

★メニューの「ファイル」→「名前を付け て保存」でスタンプのデータを独自形式で 保存することができる。(例 JPEG でピクチ ャーに保存)

★メニューの「表示」→「表示サイズを自動調整」にチェックを入れると拡大 表示される。

※ 詳細は、本日の資料を参照してください。